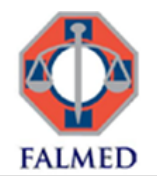

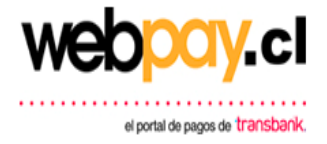

## Manual Pago portal Webpay.cl

Webay.cl es un portal transaccional que permite a los médicos afiliados a FALMED cancelar sus cuotas sociales con cargo directo a su tarjeta de crédito o su tarjeta de débito.

## Pasos y Etapas para realizar pago a través de portal

El proceso de operación que debe realizar el médico tarjetahabiente (titular de tarjeta de crédito o débito que instruye el pago al momento de efectuar un pago), consiste en los siguientes pasos:

1. Médico Tarjetahabiente ingresa al portal www.webpay.cl

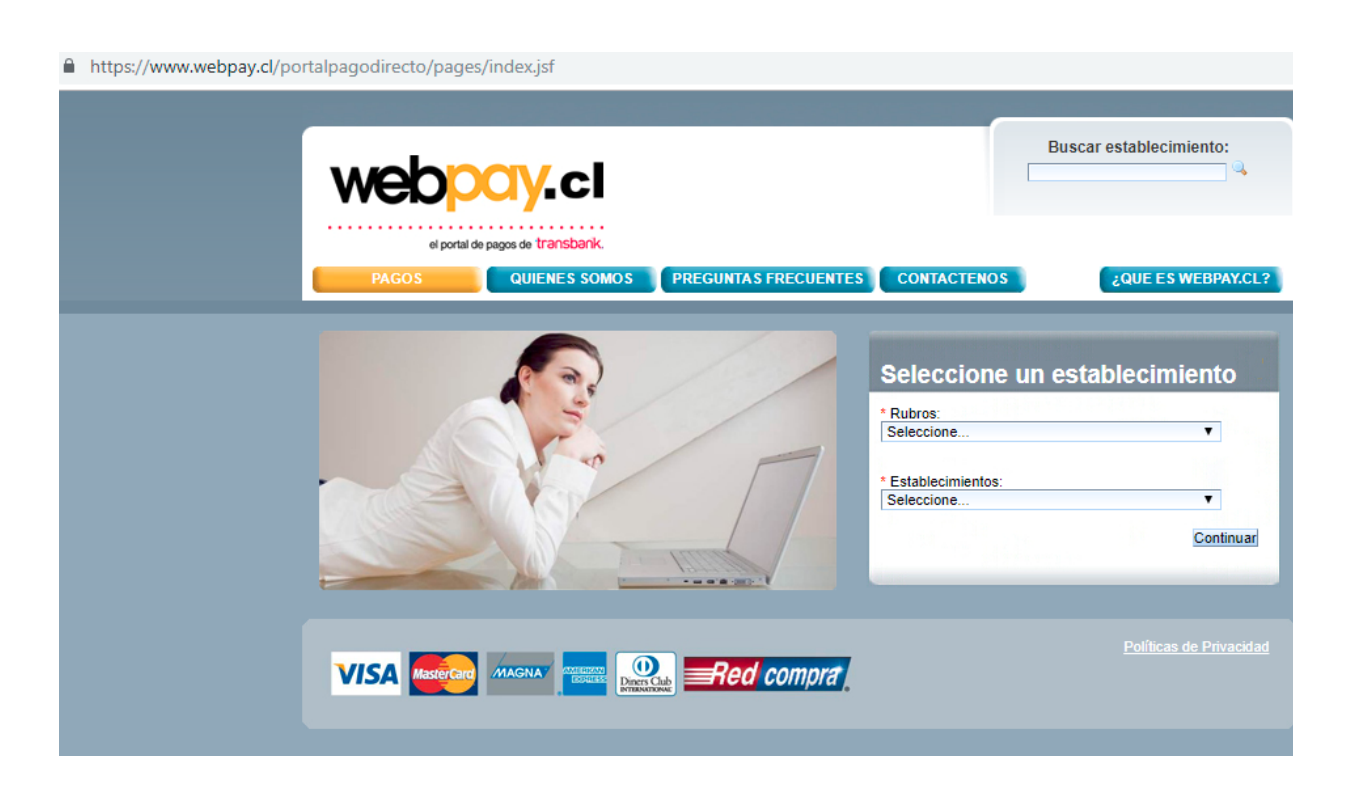

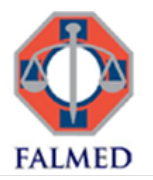

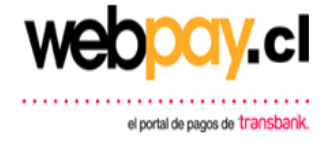

2. Seleccionar Rubro y Empresa (Servicio Público-FALMED) o bien puede utilizar buscador superior ingresando "FALMED" y hace Clic en "Continuar".

And the second second second second second second second second second second second second second second second

| Seleccione un establecim                             | iento     |
|------------------------------------------------------|-----------|
| * Rubros:<br>Servicio Publico<br>* Establecimientos: | •         |
| TALMED                                               | Continuar |
| Buscar establecimiento:<br>falmed                    | Q         |

3. Portal despliega logo FALMED, Dirección Legal y concepto que se puede cancelar:

| el portal de pagos de transbank.<br>PAGOS QUIENES SOMOS PREGUNTAS F | RECUENTES CONTACTENOS ¿QUE ES WEBPAY.CL? |
|---------------------------------------------------------------------|------------------------------------------|
| FALME                                                               |                                          |
| Dirección: H                                                        | IUERFANOS 669 L307                       |
| Servicio Publico                                                    |                                          |
| CUOTA SOCIAL EXTRAORDINARIA<br>CUOTA SOCIAL ORDINARIA               | Pagar<br>Pagar                           |
|                                                                     | Políticas de Privacidad                  |

Para acceder directamente al link FALMED también puede utilizar la URL

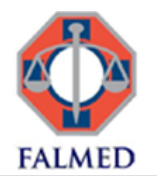

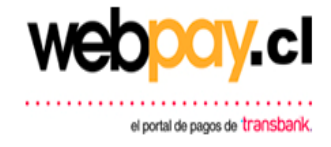

4. Médico Tarjetahabiente selecciona uno de los Tipos de Pagos disponibles:

| CUOTA SOCIAL EXTRAORDINARIA | Pagar |
|-----------------------------|-------|
| CUOTA SOCIAL ORDINARIA      | Pagar |

- Cuota Social Extraordinaria. La cual corresponde al pago de atención extraordinaria.
- Cuota Social Ordinaria. La cual corresponde al pago de cuotas sociales ordinarias mensuales.
- 5. Portal despliega plantilla del Tipo de Pago para ser llenada por el Médico Tarjetahabiente.

| Identificación del Pago: | 1    |
|--------------------------|------|
| Rut:                     |      |
| Nombre:                  |      |
| * Correo Electrónico:    |      |
| * Monto:                 |      |
| Observaciones:           | li   |
| Pagar con We             | bpay |

## FALMED CUOTA SOCIAL EXTRAORDINARIA

El ingreso de los datos solicitados corresponde a:

- Identificación del Pago: ICM (Número de Registro Colegio Médico), en caso de no contar aún con registro, indicar "ICM en Trámite".
- RUT: Rut del médico con puntos y guion (Formato XX.XXX.XXX-X)
- Nombre: Primer nombre y ambos apellidos.
- Correo Electrónico: correo en el cual recibirá comprobante de la transacción.
- Monto: Monto que cancelará, sin utilizar signo peso y sin puntos ni comas.
- Observación: Información libre que desee precisar.
- 6. Una vez ingresado los datos del formulario debe hacer clic en "Pagar con Webpay". Se despliega un cuadro de confirmación y validación de monto que médico ingresó para pago.

| Confirmar pago                                                                                                    |          |  |
|----------------------------------------------------------------------------------------------------|----------|--|
|                                                                                                    |          |  |
| Usted está realizando un pago por un monto de \$3.200.000 al<br>establecimiento FALMED, asociado al rubro Servicio Publico. |          |  |
| Si está correcto, presione "aceptar" de lo contrario presione "rechazar".                                                   |          |  |
| Aceptar                                                                                                    | Rechazar |  |
|                                                                                                    |          |  |

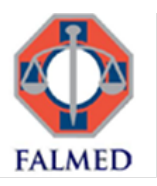

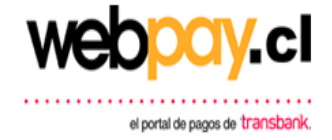

- 7. Portal webpay genera una Orden de Compra automática interna con los datos ingresados en la plantilla y se levanta una transacción segura en Webpay Plus.
- 8. Se despliega formulario de pago Webpay Plus. Médico Tarjetahabiente debe seleccionar el tipo de tarjeta con la cual realizará el pago, Tarjeta de Crédito o Tarjeta de Débito:

| webpay 🗠                   | Esta transacción se está realizando bajo un sistema seguro <u>Políticas de seguridad</u> |
|----------------------------|------------------------------------------------------------------------------------------|
| ESTÁS PAGANDO EN WEBPAY.CL | SELECCIONA TU MEDIO DE PAGO                                                              |
| \$ 3.200.000 clp webpo     | IV.CI TARJETA DE CRÉDITO                                                                 |
| FALMED 3.200.000           |                                                                                          |
|                            | TARJETA DE DÉBITO                                                                        |
|                            | < anular compra y volver a WEBPAY.CL                                                     |

9. Si el pago se realiza con tarjeta de crédito, se deberán completar los campos de número de tarjeta, fecha de vencimiento y código de seguridad de la tarjeta:

| webpay                                          | Esta transacción se está realizando bajo un sistema seguro <u>Políticas de seguridad</u> |
|-------------------------------------------------|------------------------------------------------------------------------------------------|
| ESTÁS PAGANDO EN <b>WEBPAY.CL</b>               | COMPLETA LOS DATOS                                                                       |
| \$ 3.200.000 cLP webpoy.c                       | NÚMERO DE TARJETA                                                                        |
| FALMED 3.200.000                                | 1111 2222 3333 4444<br><b>Fecha de vencimiento</b>                                       |
| TARJETA DE CRÉDITO <u>Cambiar medio de pago</u> | 01 💌 2019 💌                                                                              |
|                                                 | CÓDIGO DE SEGURIDAD                                                                      |

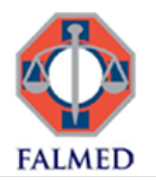

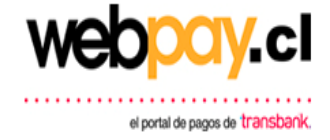

10. Si el pago se realiza con tarjeta de débito, se deberá seleccionar el banco emisor desde la lista desplegable y completar el campo de número de tarjeta:

| ESTÁS PAGANDO EN <b>WEBPAY.CL</b>              | COMPLETA LOS DATOS                                                                                                    |
|------------------------------------------------|----------------------------------------------------------------------------------------------------|
| \$ 3.200.000 cLP webpoy                        | ALCI BANCO                                                                                                    |
|                                                | BANCO SANTANDER 🗸                                                                                                    |
| FALMED 3.200.000                               | 🔥 BANCO SANTANDER                                                                                                    |
| TARJETA DE DÉBITO <u>Cambiar medio de pago</u> | BANCO SANTANDER BANEFE                                                                                                    |
|                                                | SCOTIABANK AZUL                                                                                                    |
|                                                | CORPBANCA                                                                                                    |
|                                                | •                                                                                                    |
|                                                |                                                                                                    |
|                                                |                                                                                                    |
|                                                |                                                                                                    |
| webpay 🗠                                       | Esta transacción se está realizando bajo un Verliol by MasterCard.<br>sistema seguro <u>Políticas de seguridad</u> VISA SecureCode. |
|                                                |                                                                                                    |
| ESTÁS PAGANDO EN <b>WEBPAY.CL</b>              | COMPLETA LOS DATOS                                                                                                    |
| \$ 3.200.000 clp webpo                         | My.cl BANCO                                                                                                    |
|                                                | BANCO SANTANDER 🗸                                                                                                    |
| FALMED 3.200.000                               | NÚMERO DE TARJETA                                                                                                    |
| TARIETA DE DÉBITO <u>Cambiar medio de pag</u>  | • **** **** 1234                                                                                                    |
|                                                |                                                                                                    |
|                                                |                                                                                                    |
|                                                |                                                                                                    |

Completados los datos se debe seleccionar el botón continuar ubicado en la parte inferior de la pantalla:

Continuar

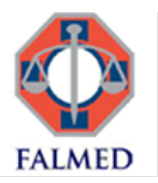

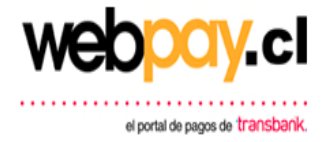

11. Portal de pago WebPay enlazará los datos directamente con el banco del Médico Tarjetahabiente, en donde deberá realizar el proceso de autentificación y realizar el pago de acuerdo con pasos y las medidas de seguridad que tenga implementado cada banco.

En el caso que el tarjetahabiente no se logre autentificar con su banco, se despliega el siguiente mensaje:

|                     | CIY.CI                                                                                                    |                         |
|---------------------|----------------------------------------------------------------------------------------------------|-------------------------|
| PAGOS               | QUIENES SOMOS PREGUNTAS FRECUENTES CONTACTENOS                                                                         | ¿QUE ES WEBPAY.CL?      |
| Su transa<br>Número | acción ha fracasado.<br>orden: 20190116121024379<br>Transacción rechazada por su banco emisor. No pudo ser autenticado |                         |
|                     | correctamente durante el proceso de pago.                                                                              |                         |
|                     |                                                                                                    | Políticas de Privacidad |

En este caso, el médico deberá reintentar realizar la operación de pago desde el inicio del proceso.

- 12. Si la autentificación con el banco emisor ha sido aceptada y el pago se realizó en forma correcta, Webpay Plus despliega página de éxito con detalle de la transacción efectuada (imprimible).
- 13. El médico tarjetahabiente recibirá en su correo electrónico registrado en el formulario inicial (paso 5), el respectivo comprobante de pago emitido por webpay con los detalles de la transacción.

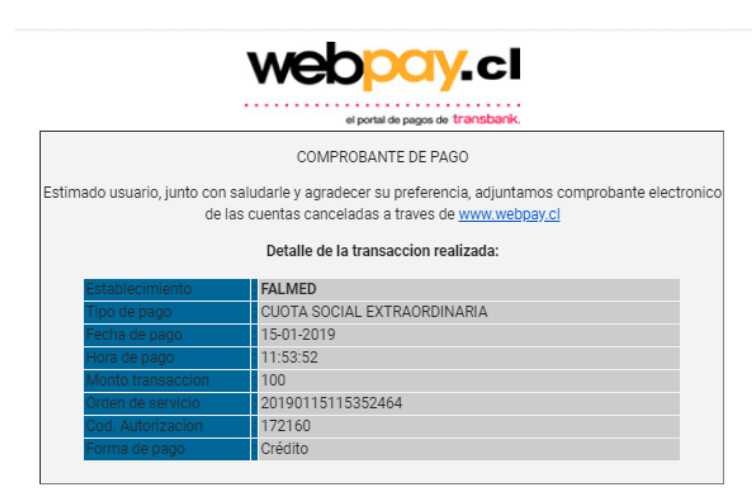

La informacion contenida en este correo electronico es informativa y ha sido enviada como respaldo de la transaccion cursada con tarjeta de credito o Redcompra. Es responsabilidad del establecimiento, consignar el presente pago al registro del cliente en sus sistemas.

Nota: Las reglas de acentuacion de este mail fueron omitidas para asegurar que su visualizacion sea posible para todos los clientes

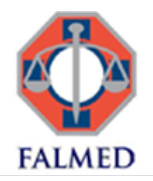

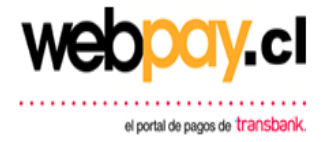

Ante dudas o consultas sobre el pago realizado, puede contactar directamente al Departamento de Ingresos de la Fundación de Asistencia Legal del Colegio médico A.G. al e-mail <u>ingresos@falmed.cl</u>